# ►►► POST GL (BATCH)

### วัตถุประสงค์

เพื่อทำการ Post ข้อมูลการบันทึกบัญชีของเมนูบันทึกจากระบบต่างๆ เข้าระบบบัญชี แยกประเภท ซึ่งเป็นการ Post รายการแบบเป็นช่วงระยะเวลา และจะทำการ Post เมื่อ ต้องการที่จะได้รายการบันทึกบัญชีที่ระบบแยกประเภท

WINSpeed

w.prosoft.co.th

### คำอธิบาย

การผ่านรายการบันทึกบัญชี (Post GL Batch ) มีรายละเอียดดังนี้

- สามารถเลือกช่วงข้อมูลที่ต้องการ Post GL หรือ เลือกเมนูบันทึกที่ต้องการ Post GL ได้

- 4. และสามารถตรวจสอบดูรายการที่ Post GL ได้ใน Tab Result Detail 🖺 Result Detail

รายการที่ Post GL Batch สำเร็จนั้นจะ Link ไปแสดงท**ี่เมนูบันทึกข้อมูลรายวัน** ให้อัตโนมัติ และโปรแกรมจะ Update รายการของเมนูบันทึกต่างๆที่ทำการ Post GL Batch ในหน้าต่างบันทึกให้มีสถานะเป็น **"Post GL"** ให้อัตโนมัติ

## ขั้นตอนการบันทึก

การ Post GL Batch มีขั้นตอนการบันทึกดังนี้

- ให้ระบุช่วงวันที่ ที่ต้องการ Post GL Batch
- ในกรณีที่ต้องการ Post GL เฉพาะข้อมูลที่ยังไม่เคยมีการ Post เลยก็ให้ Click
   เลือก Option " เฉพาะข้อมูลที่ยังไม่มีการ Post " หรือถ้าต้องการที่จะให้ Post
   GL ทับรายการเดิมที่เคย Post ไปแล้วก็ไม่ต้อง Click เลือก Option ดังกล่าว

หอรอรร บริษัท โปรซอฟท์ คอมเทค จำกัด

เพราะโปรแกรมจะทำการ Post GL ทับรายการที่เคย Post ไปแล้วให้โดยอัตโนมัติ

- ♦ ส่วนถ้าต้องการแก้ไขข้อมูล Post GL ให้ Click เลือก Option
  - " ต้องการแก้ไข " 🔽 ต้องการแก้ไข
- ให้ Click เลือก "เมนู" ที่ต้องการ Post GL Batch ที่ Column "S"
- โปรแกรมจะแสดง "รูปแบบเอกสารเชื่อม GL" ที่กำหนดเป็น Default
   ให้อัตโนมัติ แต่ถ้ามีหลายรูปแบบสามารถเลือกรูปแบบเอกสารเชื่อม GL
   ที่ต้องการมาใช้ในเพื่อบันทึกรายการบัญชีได้
- ให้ระบุช่วงวันที่ของเอกสารที่ต้องการ Post GL และระบุช่วงเลขที่เอกสารที่ ต้องการ Post GL Batch ( ถ้าทราบ ) หรือไม่ระบุก็ได้ แต่ถ้าไม่ระบุโปรแกรมจะ Post GL ทุกเอกสารที่อยู่ในช่วงวันที่ ที่ระบุไว้

| Post GL (Batch)                                  |                        |            |                 |                  | _ <u> </u>      |  |  |
|--------------------------------------------------|------------------------|------------|-----------------|------------------|-----------------|--|--|
| Date Option Today                                | 🔹 จากวันที่            | 14/03/2548 | 🧧 តិត 🛛 🚺 14/03 | /2548            | Post GL (Batch) |  |  |
| L เฉพาะรายการทยงไม่ Post                         | ✔ ตองการแก่เร          | หยุด       | เหมกเขณ รายก    | ารทมปญหารายการแร | รก              |  |  |
| No.S เมษู                                        | ฐปแบบ                  | จากวันที่  | ถึง             | จากเลขที่เอกสาร  | ถึง 🔺           |  |  |
| 25 🔲 เซ็คล่ายผ่าน                                | เช็กจ่ายผ่าน           | 11         | 11              |                  |                 |  |  |
| 26 🗖 ชายลดเช็ค                                   | ชายลดเช็ค              | 11         | 11              |                  |                 |  |  |
| 27 🗖 รับเงินสุดย่อย                              | รับเงินสดย่อย          | 11         | 11              |                  |                 |  |  |
| 28 🗖 จ่ายเงินสดย่อย                              | จ่ายเงินสตย่อย         | 11         | 11              |                  |                 |  |  |
| 29 🗖 ค่าใช้จ่ายธนาคาร - ค่าธรรมเนียม             | จ่ายค่าธรรมเหียมธนาคาร | 11         | 11              |                  |                 |  |  |
| 30 🗖 ค่าใช้จ่ายธนาคาร - ดอกเบี้ยจ่าย             | ดอกเบี้ยจ่าย           | 11         | 11              |                  |                 |  |  |
| 31 🗖 รายได้จากรนาคาร                             | ดลกเบี้ยรับ            | 11         | 11              |                  |                 |  |  |
| 32 🗖 เปลี่ยนเช็กรับ                              | เปลี่ยนเช็กรับ         | 11         | 11              |                  |                 |  |  |
| 33 🗖 Landed Cost                                 |                        | 11         | 11              |                  |                 |  |  |
| 34 🗹 เบิกสินค้า                                  | เบิกสินค้า             | 14/03/2548 | 14/03/2548      |                  |                 |  |  |
| 35 🔲 รับคืนจากการเบิก                            |                        | 11         | 11              |                  |                 |  |  |
| 36 🗋 รับสินค้าผลิตเสร็จ                          |                        | 11         | 11              |                  |                 |  |  |
| 37 🗖 ส่งคืนสินค้าผลิตเสร็จ                       | ส่งคืนสินค้าผลิตเสร็จ  | 11         | 11              |                  |                 |  |  |
| 38 🗖 ปรับปรุงเพิ่มลดสินค้า                       |                        | 11         | 11              |                  |                 |  |  |
| 39 🔲 ปรับปรุงสินค้าอัตโนมัติ                     |                        | 11         | 11              |                  |                 |  |  |
| 40 🗋 โอนย้ายสินค้าออก                            |                        | 11         | 11              |                  |                 |  |  |
| 41 🗖 โอนย้ายสินค้าเข้า                           |                        | 11         | 11              |                  |                 |  |  |
| 42 🗋 เบิกเงินทตรอง                               |                        | 11         | 11              |                  |                 |  |  |
| 43 📙 เคลียร์เงินทดรอง                            |                        | 11         | 11              |                  | <b>•</b>        |  |  |
| 🛗 Post GL 🔯 Result 🚇 Result Detail 🗙 Result Fail |                        |            |                 |                  |                 |  |  |
| 📝 Post 🎒 Print 😰 Cost 🔗 S                        | ave 🔮 Stop 👫 Close     |            |                 |                  |                 |  |  |

🕈 ตัวอย่างการแสดงข้อมูล Post GL (Batch) Tab Post GL

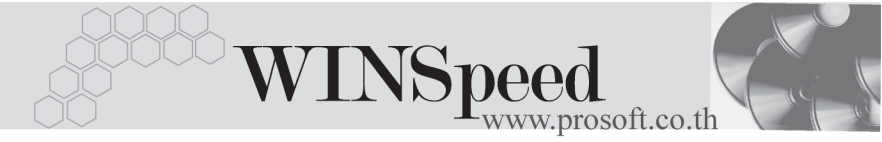

- เมื่อทำการ Post รายการแล้วสามารถตรวจสอบผลการ Post ได้จาก Tab Result ซึ่งแบ่งเป็น 3 Tab คือ
  - Result เป็นการแสดงผลการ Post ว่ารายการที่เลือกนั้นมีทั้งหมดกี่รายการ และเป็นรายการที่สามารถ Post ได้**สำเร็จกี่รายการ หรือไม่สำเร็จ** กี่รายการ

| Post GL (Batch)  |                    |                    |                 |                    |  |
|------------------|--------------------|--------------------|-----------------|--------------------|--|
|                  | No.                | เมนู               | สำเร็จ (รายการ) | ไม่สำเร็จ (รายการ) |  |
|                  | 1 เบิกสินค้า       |                    | 0               | 1                  |  |
|                  |                    |                    |                 |                    |  |
|                  |                    |                    |                 |                    |  |
|                  |                    |                    |                 |                    |  |
|                  |                    |                    |                 |                    |  |
|                  |                    |                    |                 |                    |  |
|                  |                    |                    |                 |                    |  |
|                  |                    |                    |                 |                    |  |
|                  |                    |                    |                 |                    |  |
|                  |                    |                    |                 |                    |  |
|                  |                    |                    |                 |                    |  |
|                  |                    |                    |                 |                    |  |
|                  |                    |                    |                 |                    |  |
|                  |                    |                    |                 |                    |  |
|                  |                    |                    |                 |                    |  |
|                  |                    |                    |                 |                    |  |
|                  |                    |                    |                 |                    |  |
|                  |                    |                    |                 |                    |  |
|                  |                    |                    |                 |                    |  |
| 📰 Post GL 🔊 Bee  | ut 🖻 Besult Detail | × Besult Fail      |                 |                    |  |
|                  |                    |                    |                 |                    |  |
| 📝 Post 🏼 🎒 Print | 😨 Cost 🗧 🗧 Save    | 🕎 Stop 🛛 💭 🕇 Close |                 |                    |  |

### ชิตัวอย่างการแสดงข้อมูล Post GL (Batch) Tab Result

Result Detail เป็นการแสดงรายละเอียดของผลการ Post ว่ารายการที่ Post ได้นั้นมีรูปแบบการบันทึกรายการบัญชีเป็นอย่างไร ซึ่งปกติ จะต้องเป็นไปตามการกำหนดรูปแบบเอกสารเชื่อม GL

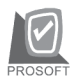

บริษัท โปรซอฟท์ คอมเทค จำกัด

| Post GL (Batch) |                       |                 |                  |                  |           |                   |          |   |  |
|-----------------|-----------------------|-----------------|------------------|------------------|-----------|-------------------|----------|---|--|
| No.             | วันที่เอกสาร เ        | เลขที่เอกสาร    | สมุดรายวัน       | รายละเมื         | โยด       | สำนวนเงิน         | Link     |   |  |
|                 |                       |                 |                  |                  |           |                   |          |   |  |
|                 |                       |                 |                  |                  |           |                   |          |   |  |
|                 |                       |                 |                  |                  |           |                   |          |   |  |
|                 |                       |                 |                  |                  |           |                   |          |   |  |
| <u> </u>        | รษัสสมตรายวัน         | 001             | ▼ สมครา          | มวันทั่วไป       |           |                   |          |   |  |
|                 | รถสสสุดเรายาวที่ 1001 |                 |                  |                  |           |                   |          |   |  |
|                 | เลขที่เอกสารอ้างอิ    | ia              |                  |                  | วัง       | มที่เอกสารอ้างอิง | // 🛅     |   |  |
|                 | ต่ำอริบาย             | เบิกสินค้า      |                  |                  |           |                   |          |   |  |
| No              | ะตัดข้ามพื            |                 | สั่งมันเสี       | 11.691.0         | ເດນີອ     | 10:00             | lob      |   |  |
| 1               | 510005                | ต้นทุนชาย       | บอบเดิม          | 0.0000           | 20,000.00 | .[                | 000      |   |  |
| 2               | 140004                | สินค้ำสำเร็จรูป |                  |                  | .00       | 20,000.0          | 00       |   |  |
| 3               |                       |                 |                  |                  | .00       | )                 | 00       |   |  |
| 4               |                       |                 |                  |                  | .00       | 0.                | 00<br>00 |   |  |
| 6               |                       |                 |                  |                  |           |                   | 10       |   |  |
| 7               |                       |                 |                  |                  | .00       |                   | 00       |   |  |
| 8               |                       |                 |                  |                  | .00       | )                 | 00       | - |  |
| 3_              | 3- 3-                 |                 |                  | รวม              | 20,000.00 | 20,000.0          | 00       |   |  |
| Po:             | st GL 🛛 🦻 Result      | 🖹 Result Deta   | il 🗙 Result Fail |                  |           |                   |          |   |  |
| 📝 Pos           | t 🎒 Print             | 🕼 Cost 🛛 📘      | Save 🔮 Stop      | <b>∏</b> t Close |           |                   |          |   |  |

🕈 ตัวอย่างการแสดงข้อมูล Post GL (Batch) Tab Result Detail

Result Fail เป็นการแสดงรายละเอียดของผลการ Post ที่ไม่สำเร็จว่าเป็น เพราะสาเหตุใดจึงทำให้ไม่สามารถ Post รายการนั้นได้

| 🍋 Post GL (B | atch)                     |               |              |                |          |  |
|--------------|---------------------------|---------------|--------------|----------------|----------|--|
| No.          | ประเภทเอกสาร              | วันที่เอกสาร  | เลขที่เอกสาร |                | หมายเหตุ |  |
| 1 เบิกสินค้า | 1                         | 14/03/2548    | ICII-00007   | Update Fail!!! |          |  |
|              |                           |               |              |                |          |  |
|              |                           |               |              |                |          |  |
|              |                           |               |              |                |          |  |
|              |                           |               |              |                |          |  |
|              |                           |               |              |                |          |  |
|              |                           |               |              |                |          |  |
|              |                           |               |              |                |          |  |
|              |                           |               |              |                |          |  |
|              |                           |               |              |                |          |  |
|              |                           |               |              |                |          |  |
|              |                           |               |              |                |          |  |
|              |                           |               |              |                |          |  |
|              |                           |               |              |                |          |  |
|              |                           |               |              |                |          |  |
|              |                           |               |              |                |          |  |
|              |                           |               |              |                |          |  |
|              |                           |               |              |                |          |  |
| L            |                           | _             |              |                |          |  |
| 🛗 Post GL    | 🛜 Result 🕒 🖻 Result Detai | 🛛 🗙 Result Fa | a            |                |          |  |
| 📝 Post 🧉     | 💁 Print 😰 Cost 📃          | Save 🛛 🚇 Sto  | p 📮 Close    |                |          |  |
|              |                           |               |              |                |          |  |

#### ชิตัวอย่างการแสดงข้อมูล Post GL (Batch) Tab Result Fail

บทที่ ระบบบัญชีแยกประเภท (General Ledger)

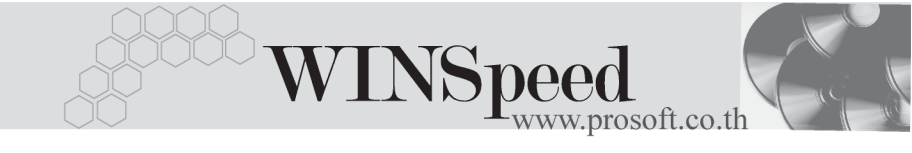

♦ เมื่อตรวจสอบรายการต่างๆแล้ว ให้ Click Save
 ■ เพื่อบันทึกรายการ
 บัญชีนั้น ไปยังระบบแยกประเภท (GL)